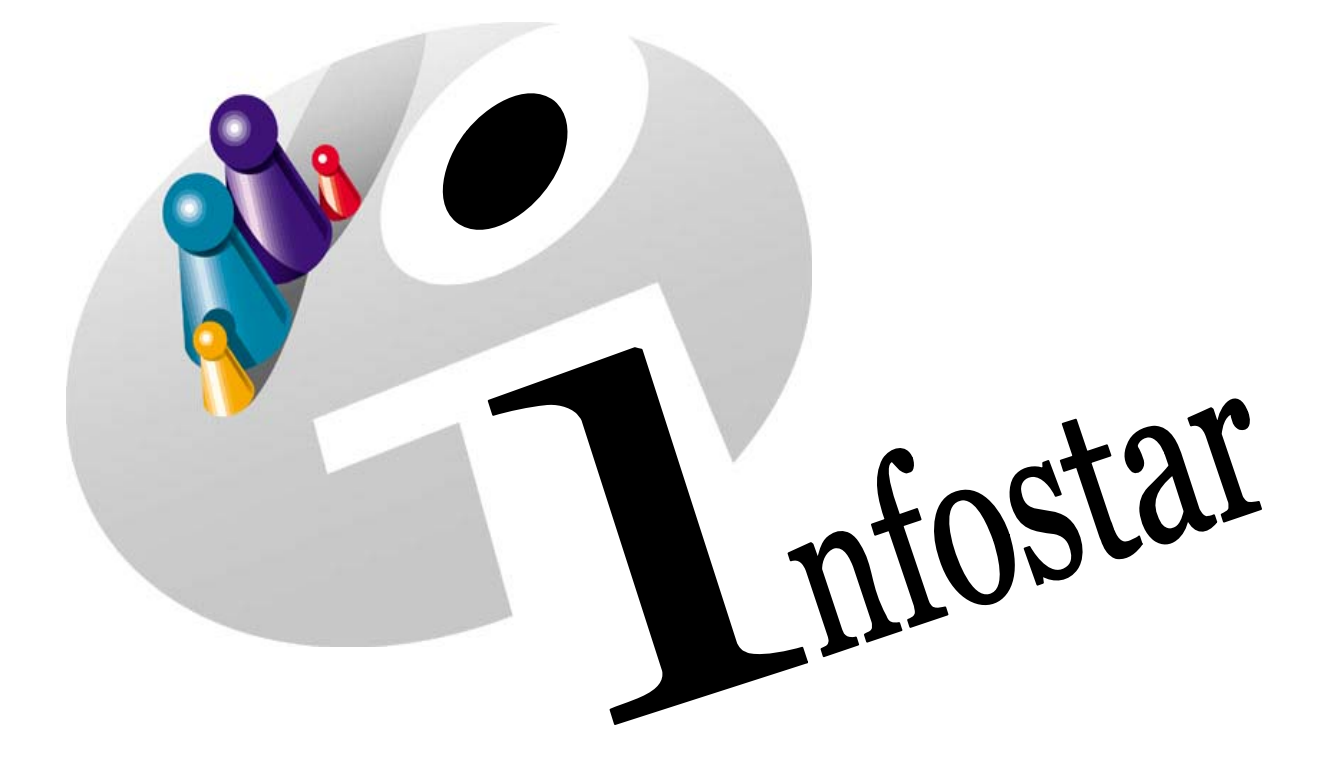

## Manuel technique

Herausgegeben vom Bundesamt für Justiz Eidg. Amt für Zivilstandwesen Fachstelle INFOSTAR, 3003 Bern

Vertrieb via Internet: Homepage Infostar & Schulungsdokumentationen & Programmschulung http://www.infostar.admin.ch

Edité par l'Office fédéral de la justice Office fédéral de l'état civil Service INFOSTAR, 3003 Berne

Diffusion par Internet: Homepage Infostar & Formation & Programme http://www.infostar.admin.ch

Pubblicato dall'Ufficio federale di giustizia Ufficio federale dello stato civile Servizio INFOSTAR, 3003 Berna

Distribuzione via Internet: Homepage Infostar & Formazione & Programma http://www.infostar.admin.ch

#### Manuel technique INFOSTAR

Copyright:

Contenu et structure:

Traduction:

Office fédéral de la justice Petra-Virginia Bittel

Eliane Rossier

# Adresses des offices

### **Office par défaut**

## Lieu par défaut

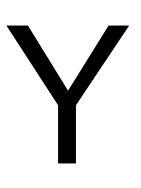

#### Contenu du module:

- Gestion des adresses des offices
- Attribution, mutation et suppression d'un office par défaut
- Attribution, modification et suppression d'un lieu par défaut

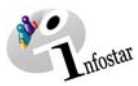

| 1. | Adr  | esses des offices                                    | 5  |
|----|------|------------------------------------------------------|----|
|    | 1.1. | Principes de gestion des offices                     | 5  |
|    |      | Déroulement des masques pour la gestion des adresses | 6  |
|    | 1.2. | Recherche des offices                                | 7  |
|    | 1.3. | Gestion des adresses                                 | 11 |
|    | 1.4. | Gestion des numéros                                  | 13 |
| 2. | Offi | ce par défaut                                        | 14 |
|    | 2.1. | Principes pour déterminer des offices par défaut     | 14 |
|    | 2.2. | Installation de l'office par défaut                  | 16 |
| 3. | Lieu | ı par défaut                                         | 20 |
|    | 3.1  | Principes pour attribuer les lieux par défaut        | 20 |
|    | 0.1. |                                                      | 20 |

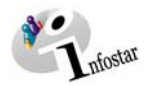

#### 1. Adresses des offices

#### 1.1. Principes de gestion des offices

Avec le rôle de surveillance de l'autorité cantonale, vous avez le droit de gérer les adresses au sein de votre canton. Il appartient au Service Infostar d'inscrire et de supprimer les adresses.

| 🚟 Infos | star / Einstiegsm | enü (ISR 0.00)      |        |                    |      |                   | <u> </u> |
|---------|-------------------|---------------------|--------|--------------------|------|-------------------|----------|
| Datei B | Searbeiten ⊻erzei | chnisse Sonstiges ? |        |                    |      |                   |          |
| 112     |                   |                     |        |                    |      |                   |          |
| -       | Benutzer          |                     |        |                    |      |                   |          |
|         | Benutzer-Nr.      | 33801               |        | Benutzerverwaltung | GE   | NERAL             | Klasse 1 |
|         | Name              | Bittel              |        | Amtsstelle         |      | DE                |          |
|         | Vorname           | Potro Virginio      |        | Delle              |      | DC                |          |
|         | Kurzzeichen       |                     |        | Ruile              | Aufs | sicht             | <u> </u> |
|         | Kurzzeichen       | Bit                 |        |                    |      |                   |          |
|         |                   |                     |        |                    |      |                   |          |
|         |                   |                     | [ Amet | actallan Advaccon  |      | Amtoruschöviskoit | 1        |
|         |                   | eschattstalle       | Amt    | sstellen Adressen  |      | Amtszugenongkeit  |          |
|         |                   | )okumente           | Allg   | emeine Adressen    |      | Rollenzuteilung   | 1        |
|         |                   |                     |        |                    |      | -                 |          |
|         |                   | Statistiken         |        |                    |      | Aufgabenzuteilung |          |
|         |                   | Linton              |        |                    |      |                   | -        |
|         |                   |                     |        |                    |      |                   |          |
|         |                   |                     |        |                    |      |                   |          |
|         |                   |                     |        |                    |      | TX91              | 06 T     |

Schéma Y - 1: Menu d'accès (ISR 0.00)

Cliquez sur la touche Adresses des offices dans le masque Menu d'accès (ISR 0.00).

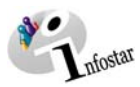

#### Déroulement des masques pour la gestion des adresses

Les adresses des offices sont gérées sur 4 ou 5 masques.

| Suchkriterien                      |                 |             |           |             |             |                                                                    |     |
|------------------------------------|-----------------|-------------|-----------|-------------|-------------|--------------------------------------------------------------------|-----|
| Code                               | 1               | Bezeichnung |           |             |             |                                                                    |     |
| Art                                |                 | •           | Galtige   | C Gelöschte | C Galtig    | e und gelöschte                                                    |     |
| lustandig zu Ort                   | -               |             |           |             |             |                                                                    | 1   |
| auptort                            |                 |             |           |             |             |                                                                    | 1   |
| letreuung                          | Betreuung durch | ABBEDOI     | AB BE     |             |             |                                                                    | 1   |
| -                                  |                 |             |           | al Van      | an Paucha I |                                                                    |     |
| Liste der Amtsstellen              | 1               |             |           | / Kom       | sh oharun I |                                                                    |     |
| Liste der Amtsstellen<br>Code Amts | stelle          | 1           | Gültig ab | Gültig bis  | Hauptor     | Neos Anteste                                                       |     |
| Liste der Amtsstellen<br>Code Amts | stelle          | 1           | Gültig ab | Gültig bis  | Hauptor     | Neue Amteste<br>Detai                                              |     |
| Liste der Amtsstellen<br>Code Amts | l<br>stelle     |             | Gultig ab | Galtig bis  | Hauptor     | Nece Anteste<br>Detail<br>Detroorg                                 | (H  |
| Liste der Amtsstellen<br>Code Amts | l<br>stelle     |             | Goltig ab | Gattig bis  | Hauptor     | Neor Anteste<br>Detail<br>Demourg<br>Weiszustantige                | (e) |
| Liste der Amtssteller<br>Code Amts | stelle          |             | Guttig ab | Gattig bis  | Hauptor     | Neor Anteste<br>Detail<br>Betreoorg<br>Koeuzustacogk<br>Hierarchie | (H  |

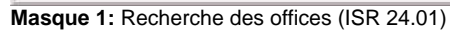

| 🚟 Infostar | / Nummern verwalten (ISR 24.13) |          |
|------------|---------------------------------|----------|
| Datei ?    |                                 |          |
| E V        | ×                               |          |
| Stelle     | ZABE003 ZA Bern                 |          |
| Art        | Nummer Erfassung                | g Benutz |
|            |                                 |          |
|            |                                 |          |
| Hinz       | ufügen Andem Entfernen          |          |
|            | TX9100                          | T        |

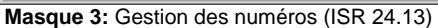

| fostar / Adre  | essen verwalten (ISR 24.11) |                          |
|----------------|-----------------------------|--------------------------|
| P 0            | × ··· *                     |                          |
|                |                             |                          |
| ntsstelle / al | Ig. Stelle ZABE003 ZA Bern  |                          |
| 1 / 01         |                             |                          |
| Anrede / N     | amen / Institution          |                          |
| Zwilstands     | amt Kreis Bern              |                          |
|                |                             |                          |
| Advances / S   | Doctforth                   |                          |
| Tiegleratra    | - 56 Jacon                  |                          |
| Postfach       |                             |                          |
| PLZ            | Ort                         |                          |
| 3000           | Bern 14                     | 2                        |
|                |                             |                          |
| CONTRACTOR.    | kin .                       |                          |
| Guing ab       | Dis                         |                          |
| 101.05.200     | · .                         |                          |
| Deberr         | setimen.                    | Kopieren in neue Adresse |
|                |                             |                          |
|                |                             | 759100                   |
|                |                             | 10100                    |

Masque 5: Gestion des adresses (ISR 24.11)

**Généralités:** Avec le rôle de surveillance de l'autorité cantonale, vous pouvez gérer les numéros et les adresses, mais vous ne pouvez pas les saisir.

| Code                                                                                   | ZABE003                                           | Gultig ab                 | 01.05.2002 | bis         | _       | Infostaranso | Huss  | Ja                                                                                                    |          |
|----------------------------------------------------------------------------------------|---------------------------------------------------|---------------------------|------------|-------------|---------|--------------|-------|----------------------------------------------------------------------------------------------------|----------|
| Bezeichnung                                                                            |                                                   |                           |            |             |         |              |       |                                                                                                    |          |
| Deutsch                                                                                | ZA Bern                                           |                           |            |             |         |              |       | -                                                                                                    |          |
| Französisch                                                                            | EC Bern                                           |                           |            |             |         |              |       | -1                                                                                                    | -        |
| Italienisch                                                                            | US Bern                                           |                           |            |             |         |              |       |                                                                                                    |          |
| RMoromanisch                                                                           | 7A Barro                                          |                           |            |             |         |              |       | -2                                                                                                    |          |
| urt.                                                                                   | To data and                                       |                           | - Kor      | respondenz  | Sprache | Destaut      |       |                                                                                                    | _        |
| Art                                                                                    | Zmistandsamt                                      | S                         | - Kor      | respondenz  | Sprache | Deutsch      |       |                                                                                                    | -        |
| Art<br>Hauptort                                                                        | Zmistandsamt<br>361                               | Bam                       | × Kor      | rrespondenz | Sprache | Deutsch      | BE    | - <u>6</u>                                                                                                    |          |
| Art<br>Hauptort<br>Hauptkreis                                                          | Zwistandsamt<br>361<br>2k/3E003                   | Bern<br>ZK Bern           | <b>Nor</b> | rrespondenz | Sprache | Deutsch      | BE    | - <u>@</u>                                                                                                    |          |
| Art<br>Hauptort<br>Hauptkreis<br>Ist betreut von                                       | Zwistandsamt<br>361<br>Zv35000                    | Bern<br>ZK Derr           | S Kor      | respondenz  | Sprache | Deutsch      | [8E   | 6<br>6                                                                                                    |          |
| hri<br>Hauptort<br>Hauptkreis<br>Ist betreut von<br>Code                               | Zmlstands amt<br>351<br>2486003<br>ABBE001        | Eem<br>ZK Berr<br>AB BE   | - Kor      | rrespondenz | Sprache | Deutsch      | - [BE | <u>6</u>                                                                                                    | <u>(</u> |
| Art<br>Hauptort<br>Hauptkreis<br>Ist betreut von<br>Code<br>Nachfolger Antsste         | Zmistandsamt<br>361<br>ZH0E003<br>ASSE001         | Eum<br>(2)< Ber<br>(AB BE | y Kor      | rrespondenz | Sprache | Deutsch      | - IBE | - M<br>M<br>- M                                                                                                    | <u></u>  |
| Art<br>Hauptort<br>Hauptkreis<br>Ist betreut von<br>Code<br>Nachfolger Amtsste<br>Code | Zmlstandsamt<br>351<br>2485003<br>(A686001<br>084 | Eem<br>ZK Berr<br>AB BE   | E Kor      | rrespondenz | Sprache | Deutsch      | BE    | - (a)<br>(a)<br>- (a)<br>- |          |

Masque 2: Gestion des offices (ISR 24.03)

| Code                                                                                          | ZABE003                                              | Gultig ab 01.05.2002 bis Infostaranse                           | chluss Ja |        |
|-----------------------------------------------------------------------------------------------|------------------------------------------------------|-----------------------------------------------------------------|-----------|--------|
| Bezeichnung                                                                                   |                                                      |                                                                 |           |        |
| Deutsch                                                                                       | ZA Bern                                              |                                                                 |           | -      |
| Französisch                                                                                   | EC Bern                                              |                                                                 |           | 100001 |
| Italienisch                                                                                   | US Bern                                              |                                                                 |           |        |
| 100 C                                                                                         |                                                      |                                                                 |           |        |
| RMoromanisch                                                                                  | ZA Bern                                              |                                                                 |           |        |
| Ristoromanisch<br>Art<br>Hauptort                                                             | ZA Bem<br>Zmistandsamt<br>351                        | Korrespondenz Sprache Deudsch                                   | BE 🔞      | 1      |
| Ratoromanisch<br>Art<br>tauptort<br>tauptkreis                                                | ZA Bem<br>Zmistandsami<br>351<br>ZABE003             | Korrespondenz-Sprache Deudsch Eurn Do Bem                       | BE (@     | 1      |
| Rătoromanisch<br>Art<br>Hauptort<br>Hauptkreis<br>Ist betreut von                             | ZA Bem<br>Znitstandoamt<br>351<br>ZABEDO3            | Even Dr.Bem                                                     | - [BE ] @ | 1      |
| Rätoromanisch<br>Art<br>Hauptort<br>Lauptkreis<br>Ist betreut von<br>Code                     | ZA Bem<br>Znitstandsamt<br>351<br>ZK0E000<br>ABBE001 | Even Construction Condition                                     | (BE )     |        |
| Rätoromasisch<br>Art<br>tauptort<br>tauptkreis<br>Ist betreut von<br>Code<br>Nachfolger Amtes | ZA Bem<br>Znistandaami<br>351<br>ZABE003<br>ABBE001  | Korrespondenz-Sprache Drudsch     Drudsch     Drudsch     AD BE |           |        |

Masques 4 et 2: Gestion des offices (ISR 24.03)

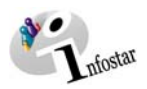

#### 1.2. Recherche des offices

Les offices internes doivent être recherchés dans le masque Recherche des offices (ISR 24.01).

| 🎆 Infostar / Amtsstellen suchen (ISR | 24.01)                       |                                     |                    |
|--------------------------------------|------------------------------|-------------------------------------|--------------------|
| <u>D</u> atei Bearbeiten <u>?</u>    |                              |                                     |                    |
| ▶ ₩ № ≜↓                             |                              |                                     |                    |
| _ Suchkriterien                      |                              |                                     |                    |
| Code                                 | Bezeichnung                  |                                     |                    |
| Art                                  | <ul> <li>Gültige</li> </ul>  | Gelöschte 💫 🖸 Gültige und gelöschte |                    |
| Zuständig zu Ort                     |                              |                                     | ?                  |
| Hauptort                             |                              |                                     | ?                  |
| Betreuung Betreuu                    | ng durch 🔽 🛛 ABBE001 🔹 AB BE |                                     | ?                  |
| Kreis                                |                              | ? Korresp.Sprache                   | <b>•</b>           |
| Liste der Amtsstellen                |                              |                                     |                    |
| Code Amtsstelle                      | Gültig ab Gü                 | tig bis Hauptor                     |                    |
|                                      |                              | Neue Amtss                          | telle              |
|                                      |                              | Detail                              | Les adresses       |
|                                      |                              | Betreuun                            | de cette liste     |
|                                      |                              | Kreiszuständi                       | gkeit peuvent etre |
|                                      |                              | Hierarchi                           | tement par         |
|                                      |                              | Adresser                            | cette touche.      |
| Uebernehmen                          | Total gelesen                | e Sätze 0 +                         |                    |
|                                      |                              |                                     |                    |
|                                      |                              | TX9100                              | Т                  |

Schéma Y - 2: Recherche des offices (ISR 24.01)

Pour rechercher le service en question, vous pouvez donner les critères de recherche suivants:

- **Code** (une lettre suivie d'un point)
- **Dénomination** (une lettre suivie d'un point. Attention: la recherche par Z surcharge le système)
- **Type** (choix de champs)
- Valables / Supprimés / Valables et Supprimés (supprimés signifie: offices limités)

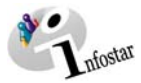

• **Compétent quant au lieu** (il est possible d'inscrire le code ou le lieu, au besoin également le canton)

| Zuständig zu Ort | 303 | Grossaffoltern | BE | ? |  |
|------------------|-----|----------------|----|---|--|
|                  |     |                |    |   |  |

Le lieu peut également être recherché avec le point d'interrogation dans le masque **Communes et Etats (ISR 24.32)**. Introduisez les critères de recherche nécessaires et cliquez sur le bouton *Rechercher* ou actionnez la touche *Entrer*.

| Suchkriterien                                                                                                    |                                                                                               |
|----------------------------------------------------------------------------------------------------|-----------------------------------------------------------------------------------------------|
| Code     ab     bis     Att     Alle Gemeinden <ul> <li>Mit Historie</li> <li>Bezeichnung</li> <li>Alle Gebiete und Staaten</li> <li>Gultige und geloschte</li> <li>Gültige</li> <li>Gültige</li> <li>Amtsstelle</li> <li>Heimatgemeinde</li> <li>Politische Gemeinde</li> <li>Gelöschte</li> <li>Gelöschte</li> <li>Gelöschte</li> <li>Staat</li> <li>Gebiete zu Staat</li> <li>Gultige</li> <li>Gelöschte</li> <li>Giltige</li> <li>Gelöschte</li> <li>Gelöschte</li> <li>Giltige</li> <li>Gelöschte</li> <li>Gelöschte</li> <li>Gelöschte</li> <li>Gelöschte</li> <li>Gelöschte</li> <li>Gelöschte</li> <li>Gelöschte</li> <li>Gelöschte</li> <li>Gelöschte</li> <li>Gelöschte</li> <li>Gelöschte</li> <li>Gelöschte</li> <li>Gelöschte</li> <li>Gelös</li></ul> | Lors de<br>l'introduction<br>des critères<br>de recherche,<br>il est possible<br>d'affiner la |
| Liste der Gemeinden und Staaten          Code       Bezeichnung       Kant/Staat       Art       Gu         301       Aarberg       BE       Politische- und Heimatgemein: 01       Neue Gemeinde         302       Bargen       BE       Politische- und Heimatgemein: 01       Neuer Staat         303       Grossaffoltern       BE       Politische- und Heimatgemein: 01       Neuer Staat         304       Kalnach       BE       Politische- und Heimatgemein: 01       Detail         305       Kappelen       BE       Politische- und Heimatgemein: 01       Detail         305       Kappelen       BE       Politische- und Heimatgemein: 01       Meintegemein: 01         307       Meikirch       BE       Politische- und Heimatgemein: 01       Meintegemein: 01         308       Niederried bei Kallnach       BE       Politische- und Heimatgemein: 01       Mie eelektieren         308       Radelfingen       BE       Politische- und Heimatgemein: 01       Alle eelektieren         309       Radelfingen       BE       Politische- und Heimatgemein: 01       Alle eelektieren         410       Be       Politische- und Heimatgemein: 01       Alle eelektieren       Alle deslektieren         411       Be       Politische- und Heimatgemein: 01                                                                                                    | recherche<br>dans ce choix<br>de champs.                                                      |

Schéma Y - 3: Recherche des communes et des Etats (ISR 24.32)

Marquez ensuite l'inscription choisie et reprenez-la avec la touche *Reprendre*. Ainsi, vous revenez dans le masque **Recherche des offices (ISR 24.01)**, dans lequel vous pouvez donner d'autres critères de recherche:

- Lieu principal (il est possible d'introduire le code ou le lieu, au besoin également le canton): la recherche à partir du lieu peut être faite avec le point d'interrogation; voir les explications ci-dessus sous *Compétence quant au lieu*.
- Surveillance: Choisissez entre Dans la hiérarchie de et Surveillance par. Dans la hiérarchie de ABBE001 signifie que l'autorité de surveillance figure également dans la liste.

*Surveillance par* ABBE001 signifie que tous les offices sous la surveillance de l'autorité de surveillance sont énumérés.

| Betreuung | In Hierarchie vor 💌                  | ABBE001 | AB BE |                 | ? |
|-----------|--------------------------------------|---------|-------|-----------------|---|
| Kreis     | Betreuung durch<br>In Hierarchie von |         | ?     | Korresp.Sprache | • |

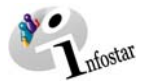

• Arrondissement (il est possible d'indiquer le code ou la dénomination)

| Kreis | ZKBE003 | ZK Bern | ? | I |
|-------|---------|---------|---|---|
|       |         |         | _ |   |

L'arrondissement peut également être recherché par le point d'interrogation dans le masque **Recherche des arrondissements (ISR 24.22)**. Donnez les critères de recherche nécessaires et cliquez sur le bouton **Rechercher** ou actionnez la touche **Entrer**.

| The star / Kreis Suchen (ISR 24.22) Datei Bearbeiten ? |                                 | _                                   |   |
|--------------------------------------------------------|---------------------------------|-------------------------------------|---|
| ,1≥ D #4 2↓                                            |                                 |                                     |   |
| Suchkriterien<br>Code<br>Art                           | Bezeichnung<br>Gütige           | C Gelöschte C Gültige und gelöschte |   |
| Zuständigkeit                                          |                                 | , DL ?                              | ] |
| Liste der Kreise<br>Code Bezeichnung                   | Art                             | Gültig ab                           |   |
| KKBE001 KK BE                                          | Kantonskreis<br>Zbilstandakraia | 01.05.2002 Neuer Kreis              | 1 |
| ZKOLOOJ ZK Delli                                       | Zivistanuskiels                 | Detail                              |   |
|                                                        |                                 | Kreiszuständigkeit                  |   |
|                                                        |                                 | Alle selektieren                    | ] |
| 4                                                      |                                 | Alle deselektieren                  |   |
| Uebernehmen                                            | Total gelesene Sätze            | 2 +                                 |   |
|                                                        |                                 | TX9100                              | T |

Schéma Y - 4: Recherche des arrondissemenst (ISR 24.22)

Marquez ensuite l'inscription correspondante et reprenez-la avec le bouton *Reprendre*. Ainsi, vous revenez dans le masque **Recherche des offices (ISR 24.01)**, dans lequel vous pouvez indiquez d'autres critères de recherche:

• Langue de la correspondance (choix de champs)

La recherche dans le masque **Recherche des offices (ISR 24.01)** peut également être faite avec un seul critère de recherche.

Après l'introduction du critère de recherche, cliquez sur le bouton *Rechercher*.

Marquez l'office en question dans la Liste des offices.

Allez avec le bouton Détail dans le masque Gestion des offices (ISR 24.03).

Cliquez sur la touche *Adresses*; vous arrivez ainsi dans le masque **Gestion des adresses** (ISR 24.11). Vous trouverez des informations détaillées aux pages 10 et suivantes.

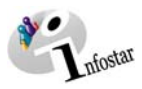

| Datei Wechseln zu ? | lle verwalten (ISR 2 | 24.03)      |                |                  |                 |          |
|---------------------|----------------------|-------------|----------------|------------------|-----------------|----------|
|                     |                      |             |                |                  |                 |          |
| Code                | ZABE002              | Gültig ab │ | 01.05.2002 bis | Infostaransch    | l <b>uss</b> Ja | ~        |
| Bezeichnung         |                      |             |                |                  |                 |          |
| Deutsch             | ZA Aarwar            | igen        |                |                  |                 |          |
| Französisch         | EC Aarwa             | ngen        |                |                  |                 |          |
| Italienisch         | US Aarwa             | ngen        |                |                  |                 | -        |
| Rätoromanisch       | ZA Aarwar            | igen        |                |                  |                 |          |
| Art                 | Zivilstandsamt       |             | Korrespondenz  | -Sprache Deutsch |                 | 7        |
| Hauptort            | 329                  | Langentha   | 1              |                  | BE              | <u>@</u> |
| Hauptkreis          | ZKBE002              | ZK Aarwar   | igen           |                  |                 | <u>@</u> |
| lst betreut von-    |                      |             |                |                  |                 |          |
| Code                | ABBE001              | AB BE       |                |                  |                 | 2 10     |
| Nachfolger Amtss    | telle                |             |                |                  |                 |          |
| Code                |                      |             |                |                  |                 | ?        |
| Betreuung           | Kreiszus             | tändigkeit  | Hierarchie     | Nummern          | Adress          | sen      |
|                     |                      |             |                |                  | TX9100          | T        |

Schéma Y - 5 : Gestion des offices (ISR 24.03)

Activez la touche *Adresses* dans le masque **Gestion des offices (ISR 24.03)**; vous arrivez ainsi dans le masque **Gestion des adresses (ISR 24.11)**; cliquez ensuite sur la touche *Numéros* et vous arrivez dans le masque **Gestion des numéros (ISR 24.13)**.

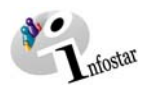

#### 1.3. Gestion des adresses

Limitez la date dans la fenêtre Gestion des adresses (ISR 24.11) et cliquez sur le bouton *Enre*gistrer.

| 🔚 Infostar / Adressen verwalten (I5R 24.11)    | <u>_   X</u> |
|------------------------------------------------|--------------|
| Datei Bearbeiten ?                             |              |
|                                                |              |
|                                                |              |
|                                                |              |
| Amtsstelle / allg. Stelle ZABE002 7A Aarwangen | _            |
|                                                |              |
| _01/01                                         |              |
| Anrede / Namen / Institution                   |              |
| Zivilstandsamt Kreis Aarwangen                 | -            |
|                                                | -            |
|                                                |              |
| Adresse / Postfach                             | _            |
| Jurastrasse 22                                 |              |
|                                                | -            |
|                                                |              |
| PLZ Ort                                        |              |
| 4901 Langenthal                                | ?            |
|                                                | -            |
| Colline at the                                 |              |
|                                                |              |
| 101.05.2002 25.03.2004                         |              |
| Maniaran in naua Adreasa                       |              |
|                                                |              |
|                                                |              |
| ТХ9100                                         | Т            |
|                                                |              |

Schéma Y - 6: Gestion des adresses (ISR 24.11)

Activez le bouton **Copier dans la nouvelle adresse**. Vous arrivez ainsi dans le masque du même nom où vous pouvez maintenant modifier les données copiées.

|                     | 🚟 Infostar / Adressen verwalten (ISR 24.11)                                                                                | - U × |
|---------------------|----------------------------------------------------------------------------------------------------|-------|
|                     | Datei Bearbeiten ?                                                                                                    |       |
|                     |                                                                                                    |       |
|                     | Amtsstelle / allg. Stelle ZABE002 ZA Aarwangen<br>01/01<br>Anrede / Namen / Institution<br>[Zivilstandsamt Kreis Aarwangen |       |
|                     | Adresse / Postfach                                                                                                    |       |
| Les dates Valable   | Alpenstrasse 15                                                                                                    |       |
| dès et Valable      |                                                                                                    |       |
| iusqu'au doivent    |                                                                                                    |       |
| être changées       | PLZ Ort                                                                                                    |       |
| Introduisez une     | 4901 Langenthal                                                                                                    | 2     |
| nouvelle date Va-   |                                                                                                    |       |
| lable dès" (jour    | Giltin ab                                                                                                    |       |
| après la limite) et |                                                                                                    |       |
| supprimez ou mo-    |                                                                                                    |       |
| difiez la date Va-  | Uebernehmen Kopieren in neue Adresse                                                                                       |       |
| lable iusqu'au"     |                                                                                                    | 1     |
|                     |                                                                                                    |       |
|                     | TX9100                                                                                                    | Т     |
|                     |                                                                                                    |       |
|                     | Schéma Y - 7: Gestion des adresses (ISR 24.11)                                                                             |       |

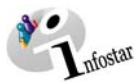

La fonction dans les champs **NPA** et **Lieu** peut être activée avec le point d'interrogation. Vous arrivez ainsi dans le masque **NPA / Sélection du lieu (ISR 0.88)**, où le lieu peut être recherché au moyen du numéro postal d'acheminement et inversement.

Attention: Prenez en considération la date saisie sous Valable dès et Valable jusqu'au.

Après avoir saisi les adresses, sauvegardez-les avec la fonction Enregistrer et Retour.

Si des données erronées ne sont pas encore sauvegardées, elles peuvent être supprimées avec le bouton **Retour sans enregistrer**. Par contre, si de telles données ont déjà été enregistrées, vous pouvez les supprimer au moyen du bouton **Effacer des adresses**. Des adresses valables jusqu'ici ne doivent pas être effacées, sans quoi elles ne seraient plus visibles dans les anciennes transactions.

Sauvegardez la nouvelle adresse. Avec la touche *Retour à la gestion des adresses*, vous retournez dans le même masque où vous trouvez l'ancienne adresse.

Le changement d'adresse s'effectue automatiquement en temps voulu dans le système.

Version du programme: 2.0

Version du document 1.0

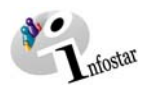

#### 1.4. Gestion des numéros

Marquez l'office en question dans la Liste des offices qui se trouve dans le masque Recherche des offices (ISR 24.01). Par la fonction *Détail* vous arrivez dans le masque Gestion des offices (ISR 24.03). Cliquez sur la touche *Numéros*.

|                                                                                                    | 🊟 Infostar / Nummern ve            | rwalten (ISR 24.13) |                  |                                                                                                    |
|----------------------------------------------------------------------------------------------------|------------------------------------|---------------------|------------------|----------------------------------------------------------------------------------------------------|
|                                                                                                    | <u>D</u> atei ?                    |                     |                  |                                                                                                    |
|                                                                                                    | 🖬 🎼 🗙                              |                     |                  |                                                                                                    |
|                                                                                                    | Stelle EK1                         | Einwohnerkontrolle  | Erfassung Benutz |                                                                                                    |
| Cliquez sur la flè-<br>che noire pour ob-<br>tenir un choix de<br>champs. Cliquez<br>ensuite sur la pro- | Telefon-Nr. 1                      |                     | D                | Cliquez sur le<br>bouton <b>Nou-</b><br>veaux numé-<br>ros pour vider<br>les deux<br>champs. Cela<br>n'est possible<br>gu'avant |
| position corres-<br>pondante.                                                                            | Telefon-Nr. 2<br>Fax-Nr.<br>E-Mail | Entfernen           | TX9101           | l'introduction<br>de données.                                                                                                   |

Schéma Y - 9: Gestion de numéros (ISR 24.13)

Choisissez dans le choix de champs activés (en bas à gauche) la notion en question. Complétez l'inscription dans la fenêtre à droite et cliquez sur la touche *Introduire*. Le numéro choisi est saisi dans la liste (grand champ) avec les données complétées. Saisissez de la même manière les autres numéros. Après la saisie, enregistrer tous les numéros au moyen du bouton *Enregistrer et Retour*.

Si les nouvelles inscriptions saisies ne doivent pas figurer dans la liste, cliquez sur **Retour sans Enregistrer**. Pour effacer des données enregistrées, marquez chaque donnée séparément et activez la touche **Supprimer**.

Pour modifier une inscription, marquez les numéros correspondants dans la liste. Les données détaillées peuvent être traitées dans les deux champs situés plus bas. Cliquez ensuite sur la touche *Modifier*.

Après avoir modifié ou supprimé une donnée, cliquez sur le bouton *Enregistrer et retour*; vous retournez ainsi dans le masque **Gestion des offices (ISR 24.03)**.

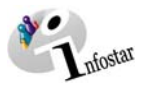

#### 2. Office par défaut

#### 2.1. Principes pour déterminer des offices par défaut

Avec le rôle d'administrateur des autorisations, vous avez le droit d'attribuer des offices par défaut. Prenez toutefois en considération la limite des offices:

- Un administrateur des autorisations de l'autorité de surveillance a la compétence de traiter au niveau cantonal. Il peut ainsi déterminer les services par défaut pour chaque office subordonné. Il peut, en outre, attribuer tous les services internes et externes à un office relevant de sa compétence, indépendamment du fait que l'office en question soit soumis ou non à l'autorité de surveillance.
- L'administrateur des autorisations d'un office ne peut attribuer un office par défaut qu'au sein de son arrondissement. Il peut attribuer tous les services internes et externes à son office, indépendamment du fait que l'office en question soit soumis ou non à cet office. (Un administrateur des autorisations de l'office peut attribuer un service par défaut pour son arrondissement, par exemple un hôpital; il ne peut toutefois pas le faire pour son autorité de surveillance.)

Il ne devrait être nommé qu'un seul administrateur des autorisations par office, car cette fonction implique également la gestion des tâches partielles au sein de l'arrondissement.

Dès que les services par défaut sont déterminés, ils sont installés au moment de l'ouverture de la transaction dans les masques **Données complémentaires à la transaction (ISR 0.07)** et **Données complémentaires à l'autorisation (ISR 0.36)** (les transactions déjà saisies et clôturées ne sont pas prises en considération):

| Ordnungsbegriff Amt        |                  | Verfügung Berichtigung / Lösc |
|----------------------------|------------------|-------------------------------|
| Gerichts- und Verwaltungse | ntscheid         |                               |
| Datum Entscheid            | Behörde Art      |                               |
| Behörde                    |                  | J                             |
| Ort                        |                  |                               |
| Antoigo                    |                  |                               |
| Datum der Anzeige          | Institution Art  |                               |
| Institution oder Person    | Spital Sonnenhof | 1                             |
| Ort                        | Bern             |                               |
|                            |                  |                               |

Schéma Y - 10: Données complémentaires à la transaction (ISR 0.07)

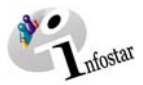

|           | 🚟 Infostar / Berichtigung Zusatza | gaben (ISR 0.36)      | × |
|-----------|-----------------------------------|-----------------------|---|
|           | Geschäftsfall ↔ ↔                 |                       |   |
|           | 15690, Geburt, 29. März 2004      | Aktiv / abgeschlossen |   |
|           | Verfügung Berichtigung / Lösch    | ing                   |   |
|           | Verfügungsdatum                   | Behörde Art           | • |
| $\langle$ | Behörde                           | AB BE                 | ? |
|           | Ort                               | Bern                  | ? |
|           | Zusatz                            |                       |   |
|           | Berichtigung                      |                       |   |

Schéma Y - 11: Données complémentaires à l'autorisation (ISR 0.36)

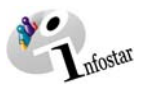

#### 2.2. Installation de l'office par défaut

Dans le masque **Menu d'accès (ISR 0.00)**, cliquez sur le menu **Autres**. Un choix de champs apparaît; cliquez alors sur la touche **Office par défaut**.

| See Inf    | ostar / Einsl | iegsmenü (I   | 5R 0.00)                 |                 |            |                            | <u>_   X</u> |
|------------|---------------|---------------|--------------------------|-----------------|------------|----------------------------|--------------|
| Datei      | Bearbeiten    | Verzeichnisse | Sonstiges ?              |                 |            |                            |              |
| <b>N</b> 2 |               |               | Zuständigkeit Nachrichte | eneingang       |            |                            |              |
| 4 -        |               |               | Default Ort              |                 |            |                            |              |
|            |               |               | Default Stelle           |                 |            |                            |              |
|            |               |               | Benutzerverwaltungs-Ko   | ontrolle 🕨      |            |                            |              |
|            | Bonutzor      | Nr. Longo     | baturiverarbeiturig      |                 |            |                            | _            |
|            | Denutzer      | -w.   3380    | Allgemeines Codes        |                 | verwaltung | GENERAL                    | Klasse 1     |
|            | Name          | Bitto         | F-Meldungen              |                 |            |                            |              |
|            |               | Ditte         | Fellaufgaben             |                 | lie        | ZA Bern                    | <u> </u>     |
|            | Vorname       | Petra         | Client Programme         |                 |            | Borochtigungsodministrator |              |
|            |               |               | Funktionszuordnungen.    |                 |            | Derechtigungsauministrator |              |
|            | Kurzzeic      | hen Bit       | Formulardefinitionen     |                 |            |                            |              |
|            |               |               | Ort / Personenrollen     |                 |            |                            |              |
|            |               |               | Setzen Default Amtsstel  | le / Rolle      |            |                            |              |
|            |               |               |                          |                 |            |                            | -            |
|            |               | Geschäft      | efälle /                 | Imtestellen A   | dressen    | Amtezunehörinkeit          |              |
|            |               | ocoonan       |                          | sincootenen / s | 01000011   | Antozagenerigitett         |              |
|            |               |               |                          |                 | 1          |                            | 1            |
|            |               | Dokum         | ente                     | Allgemeine Ad   | iressen    | Rollenzuteilung            |              |
|            |               |               |                          |                 |            |                            | _   _        |
|            |               |               |                          |                 |            |                            | 1            |
|            |               |               | ken                      |                 |            | Aufgabenzuteilung          |              |
|            |               |               |                          |                 |            |                            | -            |
|            |               | Liste         | n                        |                 |            |                            |              |
|            | -             |               |                          |                 |            |                            |              |
|            |               |               |                          |                 |            |                            |              |
|            |               |               |                          |                 |            |                            |              |
|            |               |               |                          |                 |            | TX91                       | 03 T         |
|            |               |               |                          |                 |            |                            |              |

Schéma Y - 12: Menu d'accès (ISR 0.00)

Vous arrivez dans le masque Gestion des offices par défaut (ISR 24.56).

| Si, en tant qu'autorité de surveillance,<br>vous voulez attribuer un office par<br>défaut à votre service, quitter l'office<br>de l'ACS. Sinon, cliquez sur le bouton<br><b>Nouveau</b> et inscrivez les critères de<br>recherche d'un office interne subor-<br>donné. Cliquez deux fois sur le bouton                                                                                                    | Suchkriterien       Amtsstelle                                                                                                    | n (15R 24.56)<br>ZA Bern                                                                                                    |                | -•×    |
|----------------------------------------------------------------------------------------------------|----------------------------------------------------------------------------------------------------|----------------------------------------------------------------------------------------------------|----------------|--------|
| Rechercher. Vous pouvez également<br>rechercher un office subordonné au<br>moyen du point d'interrogation et le<br>reprendre dans le masque Gestion<br>des offices par défaut (ISR (24.56).<br>Cliquez ensuite sur le bouton<br>Rechercher dans le masque Gestion<br>des offices par défaut (ISR 24.56).<br>(N'oubliez pas qu'avant la recherche<br>dans le masque Recherche d'un of-<br>fice (ISR 0.12), vous devez cliquez sur<br>le bouton Nouveau. | Liste der Default Stellen<br>Geschäftsfall<br>Adoption<br>Adoption<br>Anerkennung<br>Anerkennung<br>Berichtigung<br>Berichtigung<br>Berichtigung<br>Berichtigung<br>Berichtigung<br>Berichtigung<br>Berichtigung<br>Berichtigung<br>Berichtigung<br>Berichtigung<br>Berichtigung<br>Berichtigung<br>Berichtigung<br>Berichtigung<br>Eheauflösung<br>Eheauflösung<br>Eheauflösung<br>Eheauflösung<br>Eheauflösung<br>Eheauflösung<br>Eheauflösung<br>Eheauflösung<br>Eheauflösung | Art Anzeigen Gerichts- und Verwaltungsentscheid Verfügungen Anzeigen Gerichts- und Verwaltungsentscheid Verfügungen Anzeigen Gerichts- und Verwaltungsentscheid Verfügungen Anzeigen Gerichts- und Verwaltungsentscheid Verfügungen Anzeigen Gerichts- und Verwaltungsentscheid Verfügungen Anzeigen Gerichts- und Verwaltungsentscheid Verfügungen Anzeigen Gerichts- und Verwaltungsentscheid Verfügungen Anzeigen Gerichts- und Verwaltungsentscheid | Default Stelle |        |
|                                                                                                    | 1                                                                                                    |                                                                                                    |                | TX9103 |

Schéma Y - 13: Gestion des offices par défaut (ISR 24.56)

Le choix des offices varie selon le type de transaction. Ainsi, par exemple, l'administrateur des autorisations de l'office (EC) de Berne ne peut pas mettre son EC comme office par défaut pour la transaction Rectification avec le type de transaction Décision judiciaire et administrative.

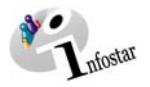

Si un office par défaut a quand même été déterminé, mais que pour des raisons juridiques et fonctionnelles il ne doit pas apparaître dans les masques **Données complémentaires à la transaction (ISR 0.07)** et **Données complémentaires à l'autorisation (ISR 0.36)**, la valeur par défaut est reprise dans le masque **Gestion des offices par défaut (ISR 24.56)**; elle n'est toutefois pas indiquée dans la transaction en question.

|                              | 🎇 Infostar / Default Stelle verwalten | (ISR 24.56)                                       |                    | <u> </u> |
|------------------------------|---------------------------------------|---------------------------------------------------|--------------------|----------|
| Pour installer un of-        | <u>Datei B</u> earbeiten <u>?</u>     |                                                   |                    |          |
| fice par défaut, indi-       |                                       |                                                   |                    |          |
| quez un <b>code</b> dans     | Suchkriterien                         |                                                   |                    |          |
| le premier champ ou          | Amtsstelle ZABE003                    | ZA Bern                                           |                    | ? 🙈      |
| une dénomination             |                                       | 1.                                                |                    |          |
| dans le second               | Liste der Default Stellen             |                                                   |                    |          |
| champ.                       | Geschäftsfall                         | Art                                               | Default Stelle     |          |
| Cliquez sur la tou-          | Bürgerrechte                          | Anzeigen                                          |                    | <b></b>  |
| che <i>Modifier l'office</i> | Bürgerrechte                          | Gerichts- und verwaltungsentscheid<br>Verfügungen |                    |          |
| par défaut. Le sys-          | Eheauflösung                          | Anzeigen<br>Geriekte und Verweltungsentesheid     |                    |          |
| tème reprend l'office        | Eheauflösung                          | Verfügungen                                       |                    |          |
| dans la liste.               | Eheschliessung                        | Anzeigen<br>Gerichts- und Verwaltungsentscheid    |                    |          |
| Si le même office            | Eheschliessung                        | Verfügungen                                       |                    |          |
| par défaut doit être         | Ehevorbereitung                       | Anzeigen<br>Gerichts- und Verwaltungsentscheid    |                    |          |
| installé une seconde         | Ehevorbereitung                       | Verfügungen                                       |                    |          |
| fois, marquez une            | Findelkind                            | Anzeigen<br>Gerichts- und Verwaltungsentscheid    |                    |          |
| nouvelle inscription         | Findelkind                            | Verfügungen                                       | 00004              |          |
| dans la liste Cliquez        | Geburt                                | Gerichte- und Verwaltungeentecheid                | SPOUT Spital Sonne |          |
| sur la touche <i>Modi</i> -  |                                       |                                                   |                    |          |
| fier l'office par dé-        | Default Stelle                        | SP001 Spital So                                   | nnenhof            | ? 🔞 🗅    |
| fout                         |                                       | Default                                           | Stelle ändern      |          |
| iaut.                        |                                       |                                                   |                    |          |
|                              |                                       |                                                   |                    | TX9101   |

Schéma Y - 14: Gestion des offices par défaut (ISR 24.56)

Pour effacer un office par défaut après sa reprise dans la liste, il y a lieu de marquer l'inscription dans la liste. Les deux champs dénommés *Office par défaut* doivent être vides; si tel n'est pas le cas, cliquez sur le bouton *Effacer le contenu*.

| The star / Default Stelle verwalten                                                                                                    | (ISR 24.56)                                                                                                    |                  |                           | <u> </u>       |
|----------------------------------------------------------------------------------------------------|----------------------------------------------------------------------------------------------------|------------------|---------------------------|----------------|
|                                                                                                    |                                                                                                    |                  |                           |                |
| Suchkriterien<br>Amtsstelle ZABE003                                                                                                    | ZA Bern                                                                                                    |                  |                           | ?              |
| Liste der Default Stellen<br>Geschäftsfall                                                                                                    | Art                                                                                                    | Default Stelle   |                           |                |
| Eheauflösung<br>Eheauflösung<br>Eheauflösung<br>Eheschliessung<br>Eheschliessung<br>Eheschliessung<br>Ehevorbereitung<br>Ehevorbereitung<br>Ehevorbereitung<br>Findelkind<br>Findelkind<br>Findelkind<br>Geburt<br>Geburt<br>Geburt<br>Geburt | Anzeigen<br>Gerichts- und Verwaltungsentscheid<br>Verfügungen<br>Anzeigen<br>Gerichts- und Verwaltungsentscheid<br>Verfügungen<br>Anzeigen<br>Gerichts- und Verwaltungsentscheid<br>Verfügungen<br>Anzeigen<br>Gerichts- und Verwaltungsentscheid<br>Verfügungen<br>Anzeigen<br>Gerichts- und Verwaltungsentscheid<br>Verfügungen<br>Anzeigen<br>Gerichts- und Verwaltungsentscheid | SP001<br>ABBE001 | Spital Sonnenhof<br>AB BE |                |
| Default Stelle                                                                                                    | SP001 Spital Sc                                                                                                    | onnenhof         |                           |                |
|                                                                                                    | Detaul                                                                                                    | i Stelle andem   | TX9100                    | Inhalt löschen |

Schéma Y - 15: Gestion des offices par défaut (ISR 24.56)

Activez la touche *Modifier l'office par défaut* pour effacer l'inscription dans la liste.

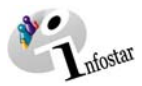

Un office par défaut peut également être remplacé par un autre. Marquez l'inscription en question sur celle de l'office par défaut existant déjà dans la liste. Indiquez un nouvel office dans les champs avec la dénomination **Office par défaut**. Cliquez sur la touche **Modifier l'office par défaut**. Les offices sont ainsi remplacés dans la liste.

Cliquez sur le bouton *Enregistrer* dans la barre des Menus après la saisie, la suppression ou la modification d'un office par défaut.

Un office par défaut peut également être recherché par le point d'interrogation (à côté des deux champs dénommés Office par défaut). Vous arrivez ainsi dans le masque Recherche d'un office (ISR 0.12).

| 🚟 Infostar / Stelle such          | en (ISR 0.12)                        |                |                   |            |
|-----------------------------------|--------------------------------------|----------------|-------------------|------------|
| <u>D</u> atei Bearbeiten <u>?</u> |                                      |                |                   |            |
| D 🖊 📭                             |                                      |                |                   |            |
| Suchkriterien                     |                                      |                | Cada              |            |
| Art                               |                                      | •              | Gültig am         | 29.03.2004 |
| Kategorie                         |                                      | •              | Infostaranschluss | -          |
| Zuständig für                     |                                      | ?              |                   | ,          |
| Eigentümer                        | Alle     C Amtsstelle     C Benutzer |                |                   |            |
| Liste der Stellen-                |                                      |                |                   |            |
| Code Stel                         | le Art                               |                | Kateç             |            |
|                                   |                                      |                |                   | Detail     |
|                                   |                                      |                |                   | Adressen   |
|                                   |                                      |                | -                 |            |
|                                   |                                      |                |                   |            |
|                                   |                                      |                |                   |            |
|                                   |                                      |                |                   |            |
|                                   | 1 Total a                            | olocono Sötzi  |                   |            |
| Uebemenmen                        |                                      | cicociie Oatze | · · · ·           |            |
|                                   |                                      |                |                   | TX9101 T   |
| ]                                 |                                      |                |                   |            |

Schéma Y - 16: Recherche d'un office (ISR 0.12)

Il est possible de donner les critères de recherche suivants:

- Dénomination (peut être cherchée par une lettre suivie d'un point au minimum)
- Code (peut être cherché par une lettre suivie d'un point au minimum)
- Type (entre autres, offices externes)
- Valable au
- Catégorie (entre autres, offices internes)
- Raccordement à Infostar (critère <u>oui</u>: l'office est raccordé.

Critère non: l'office n'est pas raccordé.

Critère "*vide*": pas de distinction selon que l'office est raccordé ou pas.

Compétent pour

#### • Propriétaire

<u>Tous</u>: tous les offices internes et externes qui ont été saisis dans Infostar sont énumérés dans la liste.

<u>Office</u>: Le masque de recherche se réfère au service avec lequel l'utilisateur est entré dans le système. Sont mentionnés dans la liste les offices externes soumis au service. *Utilisateur:* Ne sont mentionnés que les offices externes saisis par l'utilisateur en question.

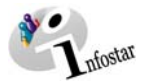

#### Remarque:

Les offices par défaut peuvent être remplacés au sein d'une transaction dans les masques Données complémentaires à la transaction (ISR 0.07) et Données complémentaires aux autorisations (ISR 0.36).

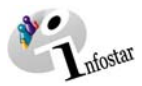

#### **3.** Lieu par défaut

#### 3.1. Principes pour attribuer les lieux par défaut

Avec le rôle d'administrateur des autorisations, vous avez le droit d'attribuer des lieux par défaut. Cela signifie que vous pouvez attribuer pour chaque transaction le lieu de l'événement, qui, lors du traitement d'une transaction déterminée, sera proposé automatiquement par le système.

Par exemple, après la recherche de la mère dans la transaction Naissance, le lieu de naissance est automatiquement mentionné:

| Geburtsort | Bern | BE | ? |
|------------|------|----|---|
| Zusatz     |      |    |   |

Prenez toutefois en considération les limites des offices:

- Un administrateur des autorisations de l'autorité a la compétence de traiter au niveau cantonal, alors que l'office a une compétence limitée à son arrondissement. Il peut ainsi déterminer les lieux par défaut pour chaque office subordonné. Il peut, en outre, attribuer tous les services internes à un service relevant de sa compétence, indépendamment du fait que l'office en question soit soumis ou non à l'autorité de surveillance.
- L'administrateur des autorisations d'un office ne peut attribuer un lieu par défaut qu'au sein de son arrondissement. Il peut attribuer tous les services internes à son service, indépendamment du fait que les offices en question soient soumis ou non à cet office. Un administrateur des autorisations de l'office peut, par exemple, attribuer un quelconque lieu par défaut pour son arrondissement; il ne peut toutefois pas le faire pour son autorité de surveillance.)

Il ne devrait être nommé qu'un seul administrateur des autorisations par office, car cette fonction implique également la gestion des tâches partielles au sein de l'arrondissement.

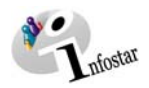

#### 3.2. Installation du lieu par défaut

Cliquez dans le masque **Menu d'accès (ISR 0.00)** sur **Autres**. Un choix de champs apparaît; vous cliquez alors sur la touche **Office par défaut**.

| 🚟 Infostar / Einstiegsmenii (ISR 0.00) |                                          |                                         |                                                                                                    |                                       |            |                                                  |          |
|----------------------------------------|------------------------------------------|-----------------------------------------|----------------------------------------------------------------------------------------------------|---------------------------------------|------------|--------------------------------------------------|----------|
| Datei                                  | Bearbeiten                               | Verzeichnisse                           | Sonstiges ?                                                                                                    |                                       |            |                                                  |          |
| 15                                     | - Benutzer-                              |                                         | Zuständigkeit Na<br>Default Ort<br>Default Stelle<br>Benutzerverwalb<br>Batchverarbeitur                                        | chrichteneingang<br>ungs-Kontrolle, » |            |                                                  |          |
|                                        | Benutzer<br>Name<br>Vorname<br>Kurzzeicl | -Nr. 3380<br>Bittel<br>Petra<br>hen Bit | Allgemeines Code<br>F-Meldungen<br>Teilaufgaben<br>Systemfunktione<br>Client Programme<br>Funktionszuordni<br>Formulardefinitio | 25<br>N<br>Jingen<br>nen              | verwaltung | GENERAL<br>ZA Bern<br>Berechtigungsadministrator | Klasse 1 |
|                                        |                                          |                                         | Ort / Personenro                                                                                                    | llen<br>mtsstelle ( Rolle             | -          |                                                  |          |
|                                        |                                          | Geschäft                                | sfälle                                                                                                    | Amtsstellen A                         | dressen    | Amtszugehörigkeit                                |          |
|                                        |                                          | Dokume                                  | nte                                                                                                    | Allgemeine A                          | dressen    | Rollenzuteilung                                  |          |
|                                        |                                          | Statisti                                | (en                                                                                                    |                                       |            | Aufgabenzuteilung                                |          |
|                                        |                                          | Lister                                  | ì                                                                                                    |                                       |            |                                                  |          |
|                                        |                                          |                                         |                                                                                                    |                                       |            |                                                  |          |
|                                        |                                          |                                         |                                                                                                    |                                       |            | TX91                                             | 03 T     |

Schéma Y - 17: Menu d'accès (ISR 0.00)

Vous arrivez dans le masque Gestion des lieux par défaut (ISR 24.51).

|                                          | 🚋 Infostar / Default Ort verwalten (ISR 24.51)     |          |
|------------------------------------------|----------------------------------------------------|----------|
| Si, en tant qu'autorité de               | Detei Bearbeiten ?                                 |          |
| surveillance, vous voulez installer un   |                                                    |          |
| lieu par defaut pour votre service,      | Suchkriterien                                      |          |
| inscrivez les critères de recherche      | Amtsstelle ABBE001 AB BE                           | ? 🧕      |
| d'un office interne subordonné. Cli-     | L iste der Default - Ort                           |          |
| quez deux fois sur le bouton <i>Re-</i>  |                                                    |          |
| chercher.                                | Geschäftsfall Default Ort                          |          |
| Vous pouvez également rechercher         | Anerkennung Bern                                   |          |
| un office subordonné au moyen du         | Bürgerrechte                                       |          |
| point d'interrogation et le reprendre    | Eheschlessung                                      |          |
| par défaut (ISR (24.51) Cliquez          | Findelkind                                         |          |
| ensuite sur le bouton <i>Rechercher</i>  | Geburt Bern<br>Geschlechtsänderung                 |          |
| dans le masque Gestion des lieux         | Kindsverhältnis<br>Leichenfund                     |          |
| par défaut ISR 24.51.                    | Namenserklärung<br>Namensänderung                  |          |
| (N'aubliaz par qu'avant de procéder      | 1 Amon                                             |          |
| à la recherche dans le masque <b>Re-</b> | Default Ort Bern                                   | ?        |
| cherche d'un office (ISR 0.12), il v     | , Default Ort ändern                               |          |
| a lieu de cliquer sur le bouton Nou-     |                                                    |          |
| veau.                                    |                                                    | TX9101 T |
|                                          | Schéma Y - 18: Gestion lieu par défaut (ISR 24.51) |          |

Pour un office, il est possible en principe d'attribuer tous les services internes se trouvant dans le masque **Gestion du lieu par défaut (ISR 24.51**). Le lieu choisi est mentionné dans la transaction en question après la recherche d'une personne.

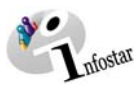

|                                                                                                    | The star / Default Ort verwalten (ISR 24.51                                                                  | )                                      |          |
|----------------------------------------------------------------------------------------------------|----------------------------------------------------------------------------------------------------|----------------------------------------|----------|
|                                                                                                    |                                                                                                    |                                        |          |
| Pour installer un lieu<br>par défaut, indiquez un<br><b>code</b> dans le premier<br>champ ou une <b>déno-</b><br><b>mination</b> dans le se- | Suchkriterien<br>Amtsstelle ZABE003                                                                          | ZA Bem                                 | 2        |
| cond champ.                                                                                                    | Geschäftsfall                                                                                                | Default Ort                            |          |
| Cliquez sur la touche<br><i>Modifier le lieu par</i><br><i>défaut</i> . Le système<br>reprend le lieu dans la<br>liste                       | Adoption<br>Anerkennung<br>Berichtigung<br>Bürgerrechte<br>Eheauflösung<br>Eheschliessung<br>Ehevorbereitung | Bern                                   |          |
| Si le même lieu par                                                                                                    | Geburt                                                                                                    | Bern                                   |          |
| défaut doit être installé<br>une seconde fois, mar-<br>quez une nouvelle ins-<br>cription dans la liste.                                     | Geschlechtsänderung<br>Kindsverhältnis<br>Leichenfund<br>Namenserklärung<br>Namensänderung                   |                                        |          |
| Cliquez sur la touche<br>Modifier le lieu par<br>défaut.                                                                                     | Defau                                                                                                    | ult Ort 351 Bern<br>Default Ort ändern | 2        |
|                                                                                                    |                                                                                                    |                                        | TX9102 T |

Schéma Y - 19: Gestion des lieux par défaut (ISR 24.51)

Pour effacer un lieu par défaut après sa saisie dans la liste, il y a lieu de marquer l'inscription en question dans ladite liste. Les deux champs dénommés *Lieu par défaut* doivent être vides; si tel n'est pas le cas, cliquez sur le bouton *Effacer contenu*.

| Infostar / Default Ort verwalten (19<br>Datei Bearbeiten <u>?</u>       | iR 24.51)   |              |                    |              | ×   |
|-------------------------------------------------------------------------|-------------|--------------|--------------------|--------------|-----|
|                                                                         |             |              |                    |              |     |
| Suchkriterien<br>Amtsstelle ZABE003                                     | ZA Bern     |              |                    | 2 🙍          |     |
| Geschäftsfall                                                           |             | Default      | Ort                |              |     |
| Adoption<br>Anerkennung<br>Berichtigung<br>Bürgerrechte<br>Ebeauflösung |             | Bern<br>Bern |                    | <u> </u>     |     |
| Eheschliessung<br>Ehevorbereitung<br>Findelkind                         |             | Bern         |                    |              |     |
| Geschlechtsänderung<br>Kindsverhältnis                                  |             | Bern         |                    |              |     |
| Namensänderung                                                          |             | Bern<br>Bern |                    |              |     |
|                                                                         |             |              |                    |              |     |
|                                                                         | Default Ort | Bern         | Dofault Ort ändorn | 20           |     |
|                                                                         |             | <u></u>      | Delaut Ort andem   | Inhalt lösch | hen |
|                                                                         |             |              |                    | TX9100       | Г   |

Schéma Y - 20: Gestion des lieux par défaut (ISR 24.51)

Activez la touche *Modifier le lieu par défaut* pour effacer l'inscription dans la liste.

Les lieux par défaut peuvent également être remplacés par d'autres. Marquez l'inscription en question avec un lieu par défaut figurant déjà dans la liste. Indiquez un nouveau lieu dans les champs

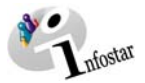

au moyen de la dénomination **Lieu par défaut**. Cliquez sur la touche *Modifier le lieu par défaut*. Le lieu sera ainsi modifié dans la liste.

Procédez à la saisie, à la suppression ou à la modification du schéma Lieu par défaut en cliquant sur le bouton *Enregistrer* dans la liste Menu.

Un lieu par défaut peut aussi être recherché par le point d'interrogation (à côté des deux champs dénommés Lieu par défaut). Vous arrivez ainsi dans le masque Recherche des communes / des Etats (ISR 0.11).

| 🖀 Infostar / Gemeinden / Staaten suchen (ISR 0.11)    | _ <b>_</b> X |
|-------------------------------------------------------|--------------|
| Datei ?                                               |              |
|                                                       |              |
| _ Suchkriterien                                       |              |
| Bezeichnung/Nr. Kanton/Staat E                        | reignisort   |
| Land C Schweiz C Ausland C Alles Zuständigkeit C Alle | C Kreis      |
| Liste der Gemeinden und Staaten                       |              |
| Nr. Bezeichnung Kanton/Staat Art                      |              |
|                                                       |              |
|                                                       |              |
|                                                       |              |
|                                                       |              |
|                                                       |              |
|                                                       |              |
|                                                       |              |
|                                                       |              |
|                                                       | +            |
| Auswählen 05.04.2004 Total gelesene Sätze             | 0            |
|                                                       | TX9102 T     |

Schéma Y - 21: Recherche des communes / des Etats (ISR 0.11)

Vous pouvez donner les critères de recherche suivants:

- Dénomination / no (nom du lieu / no OFS. Il peut être cherché avec une lettre suivie d'un point au minimum.)
- Canton / Etat
- Pays
- Compétence

Aucun Etat par défaut ne doit être installé pour les offices de l'état civil spécialisé.

#### **Remarque:**

Un lieu par défaut au sein d'une transaction peut être remplacé dans le masque correspondant.